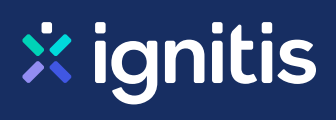

# Paslaugų teikėjai, už kurių paslaugas galite atsiskaityti

mano.ignitis.lt savitarnoje

Įtraukite į savo paskyrą savo namų paslaugų teikėjus ir suformuokite vieną mokėjimų krepšelį. Vienu metu galėsite atsiskaityti už:

Vandenį ↓ Šildymą ↓ Namų administratorių paslaugas ↓ Telekomunikacijų paslaugas – telefoną, televiziją, internetą ↓ Finansines paslaugas ↓ Atliekų tvarkymą ↓ Namų bendrijas ↓ Apsaugos paslaugas ↓ Kitus tiekėjus ↓

# Vanduo

Aukštaitijos vandenys Birštono vandentiekis Biržų vandenys Druskininkų vandenys Dzūkijos vandenys Giraitės vandenys Ignalinos butų ūkis (buvęs Ignalinos vanduo) Joniškio vandenys Jurbarko vandenys Kaišiadorių vandenys

### Kaip į savo paskyrą pridėti paslaugų teikėjo sutartį?

- Prisijungę prie mano.ignitis.lt paskyros, <u>atsidariusiame</u> <u>lange</u> iš sąrašo pasirinkite paslaugos teikėją
- Įveskite Kliento (mokėtojo) kodą, kurį rasite su paslaugos teikėju sudarytoje sutartyje

mano.ignitis.lt

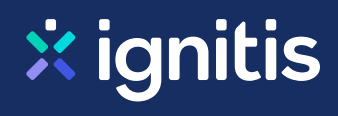

Kėdainių vandenys Klaipėdos vanduo Kretingos vandenys Kupiškio vandenys Kuršėnų vandenys Mažeikių vandenys Molėtų vanduo Neringos vanduo Pakruojo vandentiekis Palangos vandenys Pasvalio vandenys Plungės vandenys Radviliškio vanduo Raseinių vandenys Rokiškio vandenys Skuodo vandenys Sūduvos vandenys Šakių vandenys Šiaulių vandenys Šilalės vandenys Šilutės vandenys Širvintų vandenys Tauragės vandenys Telšių vandenys Trakų vandenys Ukmergės vandenys Utenos vandenys Varėnos vandenys Vilkaviškio vandenys Vilniaus vandenys Zarasų būstas

# Šildymas

Alytaus šilumos tinklai Anykščių šiluma Birštono šiluma Didma

#### Kaip į savo paskyrą pridėti paslaugų teikėjo sutartį?

- Prisijungę prie mano.ignitis.lt paskyros, <u>atsidariusiame</u> <u>lange</u> iš sąrašo pasirinkite paslaugos teikėją
- Įveskite Kliento (mokėtojo) kodą, kurį rasite su paslaugos teikėju sudarytoje sutartyje

mano.ignitis.lt

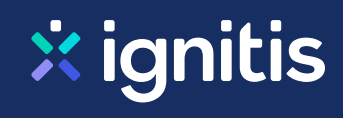

Gren Akmenė Gren Joniškis Gren Trakai Gren Švenčionys Ignalinos šilumos tinklai Kaišiadorių šiluma Kauno energija Klaipėdos energija Kretingos šilumos tinklai Litesko filialas Biržų šiluma Litesko filialas Druskininkų šiluma Litesko filialas Kelmės šiluma Litesko filialas Marijampolės šiluma Litesko filialas Telšių šiluma Molėtų šiluma Neringos energija Pakruojo šiluma Palangos šilumos tinklai Panevėžio energija Prienų šilumos tinklai Radviliškio šiluma Raseiniu šilumos tinklai Rokiškio komunalininkas Skuodo šiluma Šakių šilumos tinklai Šalčininkų šilumos tinklai Šiaulių energija Šilalės šilumos tinklai Šilutės šilumos tinklai Širvintų šiluma Tauragės šilumos tinklai Utenos šilumos tinklai Varėnos šiluma Vilkaviškio šilumos tinklai Vilniaus šilumos tinklai Visagino energija

# Namų administratorių paslaugos

#### Kaip į savo paskyrą pridėti paslaugų teikėjo sutartį?

- Prisijungę prie mano.ignitis.lt paskyros, <u>atsidariusiame</u> <u>lange</u> iš sąrašo pasirinkite paslaugos teikėją
- Įveskite Kliento (mokėtojo) kodą, kurį rasite su paslaugos teikėju sudarytoje sutartyje

mano.ignitis.lt

Admeo Admi Anykščių komunalinis ūkis Biržų būtų ūkis Butų ūkio valdos Corpus A **Corpus PRO** Fabeta Gargždų būstas House care In Vitam, UAB Kauno butų ūkis Kretingos komunalininkas Kuršėnų komunalinis ūkis Laukininkų valda Mano Būstas Alytus Mano Būstas Aukštaitija Mano Būstas Baltija Mano Būstas Dainava Mano Būstas Kaunas Mano Būstas Klaipėda Mano Būstas Neris Mano Būstas NPC Mano Būstas Radviliškis Mano Būstas Sostinė Mano Būstas Šiauliai Mano Būstas Ukmergė Mano Būstas Vakarai Mano Būstas Vilnius Naujininkų ūkis Naujoji Pilaitė Nemenčinės komunalininkas Nemėžio komunalininkas Orenus Panevėžio būstas Paskirtis Paslaugos būstui Pastatų ūkio valdymas Rasy valda

#### Kaip į savo paskyrą pridėti paslaugų teikėjo sutartį?

- Prisijungę prie mano.ignitis.lt paskyros, <u>atsidariusiame</u> <u>lange</u> iš sąrašo pasirinkite paslaugos teikėją
- Įveskite Kliento (mokėtojo) kodą, kurį rasite su paslaugos teikėju sudarytoje sutartyje

mano.ignitis.lt

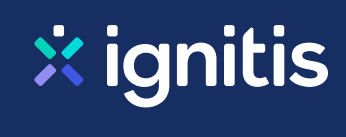

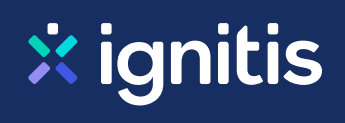

Simno komunalininkas Šilėja Telšių butų ūkis Velžio komunalinis ūkis Verkių būstas Vilniaus valda

# Telekomunikacijų paslaugos

Airnet TV **Balticum TV** Bitė Lietuva Cgates Consilium optimum, UAB (Fastlink) Ecofon **Etanetas** Greitas LT Init Magnetukas Marsatas Penki Radijo elektroninės sistemos Socius (Utena) **SPLIUS** Tele 2 Teledema Telia Viltuva

### Finansinės paslaugos

ERGO Insurance SE Lietuvos filialas If P&C Insurance AS filialas Lietuvos draudimas

### Kaip į savo paskyrą pridėti paslaugų teikėjo sutartį?

- Prisijungę prie mano.ignitis.lt paskyros, <u>atsidariusiame</u> <u>lange</u> iš sąrašo pasirinkite paslaugos teikėją
- Įveskite Kliento (mokėtojo) kodą, kurį rasite su paslaugos teikėju sudarytoje sutartyje

mano.ignitis.lt

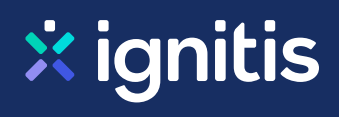

## Atliekų tvarkymas

Alytaus miesto sav. administracija Alytaus rajono sav. administracija Birštono savivaldybės administracija Druskininkų sav. administracija (už atliekas), įm.kodas 103102 **Ecoservice** Ecoservice Klaipėda Ecoservice projektai Ekonovus Kauno švara Lazdijų raj. sav. administracija MAATC Kalvarija MAATC Kazlu Rūda MAATC Marijampolė MAATC Šakiai MAATC Vilkaviškis Molėtų švara Palangos miesto rinkliavų centras Panevėžio spec. autotransportas Prienų raj. sav. administracija Rokiškio komunalininkas (už atliekas) Skuodo rajono savivaldybės administracija Taurages RATC Jurbarko r. Taurages RATC Pagegiu sav. Taurages RATC Šilales r. Taurages RATC Taurages r. Telšių RATC Mažeikių raj. Telšių RATC Plungės raj. Telšių RATC Rietavo sav. Telšių RATC Telšių raj. Varėnos raj. sav. administracija Vilniaus atliekų sistemos administratorius, SI (VASA) VŠĮ ŠRATC Akmenės raj. įmokos kodas 11228 VŠJ ŠRATC Radviliškio raj. jm. kod. 11227 VŠJ ŠRATC Šiaulių miestas įmokos kodas 11222

#### Kaip į savo paskyrą pridėti paslaugų teikėjo sutartį?

- Prisijungę prie mano.ignitis.lt paskyros, <u>atsidariusiame</u> <u>lange</u> iš sąrašo pasirinkite paslaugos teikėją
- Įveskite Kliento (mokėtojo) kodą, kurį rasite su paslaugos teikėju sudarytoje sutartyje

mano.ignitis.lt

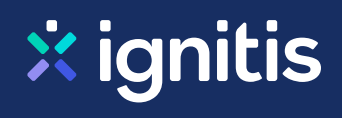

## Namų bendrijos

11-oji DNSB, Vilnius 131-oji DNSB 154-oji DNSB Šilo g. 27 161-oji DNSB 187-oji DNSB Medikas 203-ioji DNSB, Vilnius 234 XII-oji DNSB 288-oji DNSB Vingis 310-oji garažų statybos ir eksploatavimo bendrija 312-oji DNSB Gedvydžių g. 25 413-oji DNSB 41-oji DNSB Bitininkų g. 14 421-oji DNSB 424-oji DNSB Putinas, Vilnius 458-oji DNSB 462-oji DNSB 490-oji DNSB Architektų 176, Vilnius 535-oji DNSB Saulėtėkis 654-oji DNSB 663-oji DNSB 73-oji DNSB Viršuliškės 746-oji DNSB Draugystė 754-oji DNSB 799-oji DNSB Jaunystė 801-oji DNSB 804-oji DNSB Linksa 840-oji DNSB, Vilnius 848-oji DNSB 862-oji DNSB 889-oji DNSB 890-oji DNSB 911-oji DNSB 930-oji DNSB 937-oji DNSB Neries namai 951-oji DNSB 952-oji DNSB 988-oji DNSB

#### Kaip į savo paskyrą pridėti paslaugų teikėjo sutartį?

- Prisijungę prie mano.ignitis.lt paskyros, <u>atsidariusiame</u> <u>lange</u> iš sąrašo pasirinkite paslaugos teikėją
- Įveskite Kliento (mokėtojo) kodą, kurį rasite su paslaugos teikėju sudarytoje sutartyje

mano.ignitis.lt

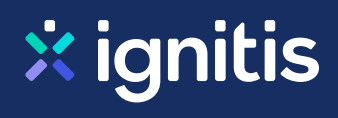

98-oji DNSB Žiburėlis A. Rotundo g. 4A DNSB Arkos gatvės bendrija Bendorėlių alėjos bendrija Bendrija Bajorų perlas (Bajorų sodų 2-oji g.) Bendrija Naugardukas ir Vytenis Bendrija Vivulskio g.15 / Švitrigailos g.6 Bendrija Žali kalnai **BSB Kovo 36** Butų savininkų bendrija Lelija DAUGIABUČIO NAMO K. KORSAKO G. 41 SAVININKŲ BENDRIJA DGN Č. Sugiharos g. 13 Vilniuje savininkų bendrija DGN Gegužių g. 61 savininkų bendrija DGN Šv. Stepono g. 25 savininkų bendrija Steponas DGN Trinapolio g. 25 ir 27 savininkų bendrija Verkių namai **DGNPSB** Neries Rivjera DGNSB Eglių terasos DGNSB Matau Vilnių DGNSB Savanorių pr. 11A DNSB A. Goštauto g. 4 **DNSB** Archyvo 48 **DNSB** Arganas DNSB Asanavičiūtės g. 44 DNSB Ažuolų terasos DNSB Bandužiai **DNSB Basanavičiaus 9ABC** DNSB Beržų terasos DNSB Bistryčios g. 12 DNSB Blindžių g. 9A, Vilniuje DNSB Čiurlionis 3 DNSB Dainy g. 78 DNSB Daukšos namai DNSB Dūkštų g. 18, Vilnius DNSB Ežero 31A, Šiauliai DNSB Fabijoniškių 5 DNSB L. Šimulionio g.5, Vilnius DNSB Kauno 37, Klaipėda DNSB Kauno g. 2, Vilnius DNSB Keramikų g. Nr. 6

#### Kaip į savo paskyrą pridėti paslaugų teikėjo sutartį?

- Prisijungę prie mano.ignitis.lt paskyros, <u>atsidariusiame</u> <u>lange</u> iš sąrašo pasirinkite paslaugos teikėją
- Įveskite Kliento (mokėtojo) kodą, kurį rasite su paslaugos teikėju sudarytoje sutartyje

mano.ignitis.lt

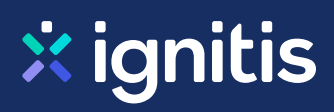

DNSB Krivių g. 5 Daugiabučių gyvenamųjų namų Lazdynėlių g. 32, 32A, 34 ir 34A savininkų bendrija Lazdynėlių namai DNSB Lampėdžio takas DNSB Linksmoji 49, Vilnius DNSB M. Mažvydo g. 15, Vilnius DNSB Mindaugo 44, Vilnius DNSB Mindaugo g. 14A DNSB Naujoji 14 DNSB Nemenčinės pl. 45 DNSB Parko apartamentai, Kaunas DNSB Perkūno namukas DNSB Plytines g. 29 **DNSB** Pušų terasos **DNSB** Raitininkų sodas **DNSB** Rinktinės 28 DNSB Rinktines g. Nr. 53 DNSB Romainiu g. 106 **DNSB** Strazdelis DNSB Šaltalankiu namai DNSB Šaltinių 7A, Vilnius DNSB Šaltinių bendrija, Vilnius DNSB Šeškinės g. 4 ir 6 DNSB Šiaurės 1 (Kaunas) DNSB Šopeno g. 4 DNSB Šv. Ignoto 3 DNSB Šviesos 18 DNSB Taika, Vilkaviškis DNSB Turgaus gatvė 10, Klaipėda DNSB Ukmerges 9A, Kaunas DNSB Užtvanka 29 DNSB Užupio 7, 7B DNSB Užupio g. 9 DNSB Užupio kalvos DNSB Užupio krantinės DNSB Varpo g. 29 **DNSB** Verkių 68 DNSB Vetrunge (Klaipeda) DNSB Vilniaus g. 120 ir Vilniaus g. 124, Šiauliai

#### Kaip į savo paskyrą pridėti paslaugų teikėjo sutartį?

- Prisijungę prie mano.ignitis.lt paskyros, <u>atsidariusiame</u> <u>lange</u> iš sąrašo pasirinkite paslaugos teikėją
- Įveskite Kliento (mokėtojo) kodą, kurį rasite su paslaugos teikėju sudarytoje sutartyje

### mano.ignitis.lt

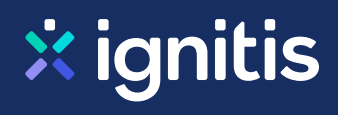

DNSB Viltis (Utena) **DNSB VIVA** DNSB Vivulskio g. 20 DNSB Žemaitis, Raseiniai **DNSB** Židinys DNSB Žukausko g. 43 DNSB Žukausko g. 47 Egliy 33, DNSB Giedraičių g. 60B savininkų bendrija Giedraičių kvartetas **GNSB** Gurelių slėnis **GNSB** Herkaus alėjos **GNSB** Panemunė J. Basanavičiaus g. 16A, DNSB Kauno g. 16 Vilniuje Savininkų bendrija Kojelavičiaus g. 92, DGNSB, Vilnius Namo Genių g. 22 savininkų bendrija Namo Genių g. 24 savininkų bendrija Namo Genių g. 26 savininkų bendrija Namų bendrija Klevinės linai Namų Moldovos ir Valonų gatvėse savininkų bendrija **NEB** Juodasis gandras Pilėnų g. 30-ojo namo savininkų bendrija Pinavijų gatvės bendrija Ramygalos g. 15 NSB Savininkų bendrija 24 Terasos SB Dvarčionys Sodininkų bendrija Vitaminas Ukmerges g. 228A DNSB Užupio g. 23, Vilniuje savininkų bendrija V. Grybo g. 41B Bendrija V. Nagevičiaus g. 2 Vilniuje savininkų bendrija Verstapeno bendrija Vilniaus m. DGNSB J. Basanavičiaus g. 2 B2 Vilniaus m. Šeimyniškių g. 21 savininkų bendrija Vilniaus miesto Pelesos g. 13 bendrija Žvaigždžių 6-oji DNSB

### Apsaugos paslaugos

#### Kaip į savo paskyrą pridėti paslaugų teikėjo sutartį?

- Prisijungę prie mano.ignitis.lt paskyros, <u>atsidariusiame</u> <u>lange</u> iš sąrašo pasirinkite paslaugos teikėją
- Įveskite Kliento (mokėtojo) kodą, kurį rasite su paslaugos teikėju sudarytoje sutartyje

mano.ignitis.lt

Eurocash1 G4S Lietuva Jungtis Saugos tarnyba Argus

# Kiti tiekėjai

**UAB** Valdantis

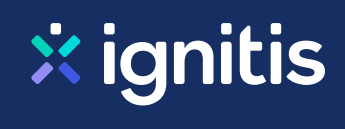

### Kaip į savo paskyrą pridėti paslaugų teikėjo sutartį?

- Prisijungę prie mano.ignitis.lt paskyros, <u>atsidariusiame</u> <u>lange</u> iš sąrašo pasirinkite paslaugos teikėją
- Įveskite Kliento (mokėtojo) kodą, kurį rasite su paslaugos teikėju sudarytoje sutartyje

mano.ignitis.lt